## How to set IP Address Static - PAX A35

- 1. Open terminal settings
- 2. Type in the default PAX password pax9876@@
- 3. Tap Ethernet
- 4. Scroll down to the bottom and tap Ethernet Configuration
- 5. Select Static IP
- 6. Save

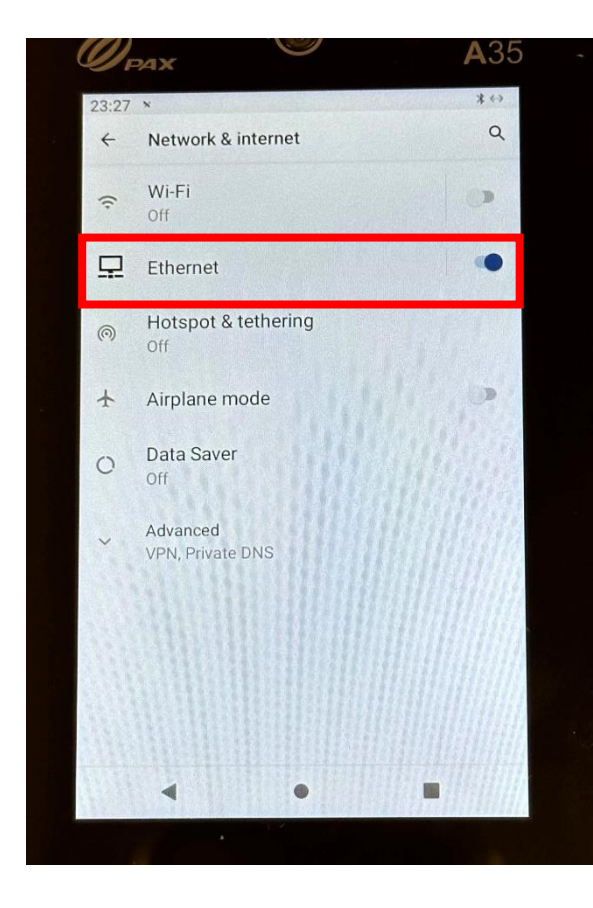

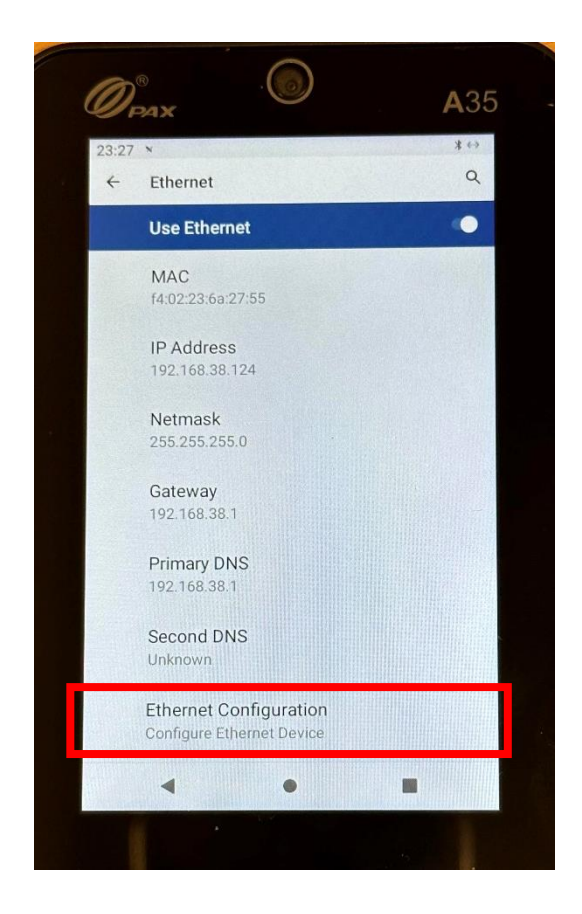